## my.grena.ge პორტალზე დომენების გადატანის ინსტრუქცია

შედით ვებ გვერდზე <u>my.grena.ge</u>.

ელ. ფოსტის და პაროლის ველებში **არ შეიყვანოთ** თქვენი დომენი.გრენა.გე-ს პროფილის არსებული მონაცემები.

დააკლიკეთ **"რეგისტრაცია"**-ს.

| <b>&amp;</b> 6ว6Ე |                                                                                                    |                                                             | ENG |
|-------------------|----------------------------------------------------------------------------------------------------|-------------------------------------------------------------|-----|
|                   | პროფილში შესვლა<br>ლაფისტა*<br>ბაზილა*<br>მ არ ვარ რობიტი<br>არელეკალისის<br>ართვილისის<br>ართვილში შესვლა<br>აზილეკალის<br>ართვილში შესვლა                       | არ შეიყვანოთ<br>დომენი.გრენა.გე-ს<br>ელ. ფოსტა<br>და პაროლი |     |
|                   | არ ხართ რეგისტრირებულ <mark>(* <u>მეგისტრაცია</u><br/>დაგავინყდათ პაროლი? <u>კლთვენა</u><br/>არ მიგიდიათ ელ. ფოსტის დადასტურების ბმული? <u>ხელახლი. გა</u></mark> | 2000                                                        |     |

გაიარეთ რეგისტრაცია.

რეგისტრაციის გავლის შემდეგ ელ. ფოსტაზე მოგივათ დადასტურების ბმული.

| <b>Გ</b> ᲩᲔᲜᲐ |                                                         |   | ENG |
|---------------|---------------------------------------------------------|---|-----|
|               | ახალი ანგარიშის რეგისტრაცია                             |   |     |
|               | ელ. ფოსტა *                                             |   |     |
|               | პაროლი *                                                | o | •   |
|               | გაიმეორეთ პაროლი *                                      | 0 |     |
|               | ანგარიშის ტიპი *                                        | • |     |
|               | მე არ ვარ რობთტი<br>ინ.AFTCHA<br>კიმიდიწყილერისა არობეთ |   |     |
|               | რეგისტრაცია                                             |   |     |
|               | უკვი მაძვს ანგარიში                                     |   |     |

დადასტურების შემდეგ შედით <u>my.grena.ge</u>-ს პროფილში იმ ელ. ფოსტით და პაროლით, რომელიც რეგისტრაციისას გამოიყენეთ.

| <b>&amp;</b> 6ጋ6J |                                                                                                    |                                                                                                    | ENG |
|-------------------|----------------------------------------------------------------------------------------------------|----------------------------------------------------------------------------------------------------|-----|
|                   | პროფილში შესვ<br>დ. ფისტა*<br>მ<br>მე არ ვარ როპოტი<br>კროდილი<br>კარილი კი კარ როპოტი<br>კროდილი<br>კროვილში შესვ | οφο<br>κοτικου<br>κοτικου<br>κατικου<br>κατικου<br>κατικου<br>κατικου<br>κατικου<br>κατικο |     |
|                   | არ ხართ რეგისტრირებული? <u>რეგისტრაცია</u><br>დაგავინყდათ პაროლი? <u>აღდგენა</u>                                   | 2                                                                                                    |     |

## გადადით დომენების სექციაზე.

| a6 ≻                                                       | 5 <b>3</b> 60        | ENG          |  |
|------------------------------------------------------------|----------------------|--------------|--|
| <ul> <li>ვირტუალური სერვერები</li> <li>პოსტინგი</li> </ul> | ვირტუალური სერვერები | პოსტინგი     |  |
| ლიიმეიეიი<br>⊕ ინტერნეტი                                   | (+) 3g033goog        | +) dŋ333900  |  |
|                                                            | დომენები             | ინტერნეტი    |  |
|                                                            | ლარევისტრირე         | (+) Bagtiong |  |

დააკლიკეთ ღილაკს **"ძველ პორტალთან სინქრონიზაცია"**.

| <                                                                            | <b>Გ</b> ᲩᲔᲜᲐ                            | ENG 🚨 🚢 🕞                                                                 |
|------------------------------------------------------------------------------|------------------------------------------|---------------------------------------------------------------------------|
| <ul> <li>ვირტუალური სერვერები</li> <li>პოსტინგი</li> <li>დომენები</li> </ul> | დომენები<br>ძველ პორტალთან სინქრონიზაცია | <b>ჩემი.დთმენები</b>   გადახდის ისტორია   ტარიფები   წესები               |
| 🌐 ინტერნეტი                                                                  | დაარეგისტრირე ახალი დომენიge             | <ul> <li>         + / დომენის ტრანსფერი     </li> </ul>                   |
|                                                                              | მოძებნე დომენის სახელით                  | ვველა დოშენი 🕘 აქტიური 📵 გადახდის მოლოდინში 🕚 ეწურება ვადა 😑 ვადაგახული 😶 |

გახსნილ ფანჯარაში **შეიყვანეთ** თქვენი დომენი.გრენა.გე-ს პროფილის არსებული მონაცემები (ელ. ფოსტა და პაროლი) და დააკლიკეთ **"დადასტურება"**-ს.

| ნგარიშის მიბმა                  |             |
|---------------------------------|-------------|
| ვებ გვერდი *<br>დომენი.გრენა.გე | Ŧ           |
| ელ. ფოსტა *                     |             |
| პაროლი *                        | 0           |
|                                 | დადასტურება |

ამის შემდეგ თქვენი დომენები გამოგიჩნდებათ ქვემოთ ცხრილში.